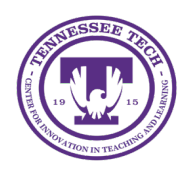

iLearn: Setting up Group Discussions

Center for Innovation in Teaching and Learning

Discussion topics can be restricted to a group that has been set up in the course site.

## Setting up Group Discussions

Note: Groups *must* be created before creating group discussion topics. See <u>Creating Groups</u> for more information.

- 1. Click **Discussions** in the course navigation bar
- 2. Click the dropdown arrow beside the topic.
- 3. Select Edit Topic.
- 4. Select Availability Dates & Conditions
- 5. Under "Group and Section Restrictions" select Manage Restrictions.

| Topic Title *                                                                                                    | Availability Dates & Conditions 🔹                                                                                           |
|----------------------------------------------------------------------------------------------------|----------------------------------------------------------------------------------------------------|
| Forum: Creating a forum for this topic Change Forum Grade Out Of                                                                                                    | Start Date                                                                                                    |
| Ungraded Description                                                                                                    | End Date                                                                                                    |
| Paragraph $\vee$ B $I$ $\bigcup$ $\checkmark$ $\blacksquare$ $\bullet^{\circ}$ $\blacksquare$ $+ \vee$ $\cdots$ $\Sigma$ Lato (Recomm $\vee$ 19px ( $\vee$ $\square$ $\textcircled{O}$ $\boxdot$ $\boxdot$ $\bigcirc$ $\bigcirc$ <td< th=""><th>Release Conditions<br/>Users are not able to access or view the discussion topic<br/>unless they meet the release conditions.</th></td<> | Release Conditions<br>Users are not able to access or view the discussion topic<br>unless they meet the release conditions. |
|                                                                                                    | Add Release Condition V<br>Group and Section Restrictions<br>Restrict this topic by group or section                        |
|                                                                                                    | Manage Restrictions                                                                                                    |

Figure: Manage Restrictions to assign to groups.

- 6. Choose from the two options [1]:
  - a. **Restrict topic to only selected groups**: Users in the selected groups can view this topic and all of its threads.
  - b. **Separate threads to create small group discussions**: Users in the selected groups can view this topic but will only see threads from their group.

7. Choose the group under Group or Section Category [2].

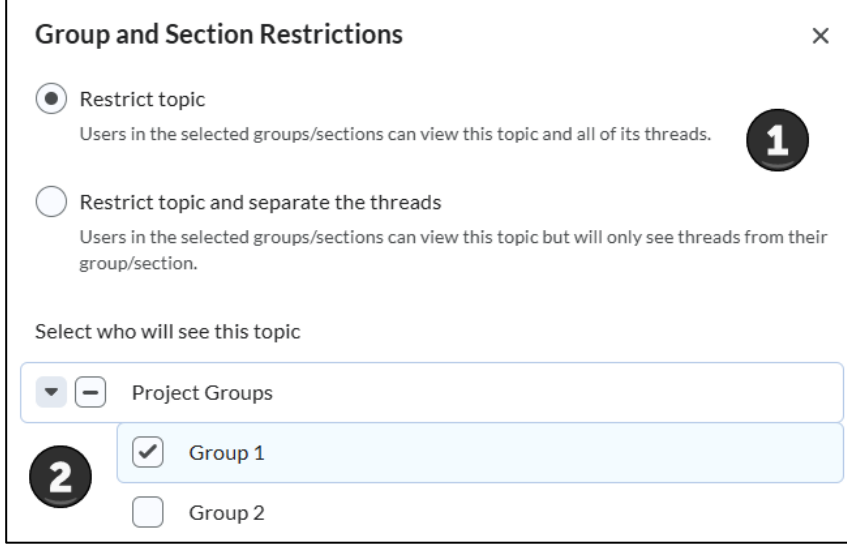

Figure: Modify Group Restrictions

- 8. Click Add.
- 9. Modify any other settings for the discussion. When complete, click **Save and Close**.